# GUIDA RAPIDA SMART AREA

SMART AREA è la nuova sezione del SELF CARE pensata per i migliori clienti WINDTRE BUSINESS

UN NUOVO CANALE E NUOVE FUNZIONALITA' PER RISPONDERE IN MANIERA SEMPRE PIU' FACILE E VELOCE ALLE RICHIESTE DEL CLIENTE

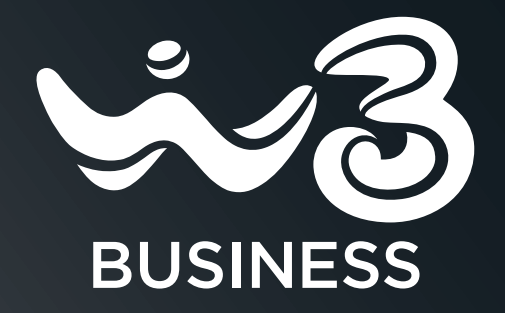

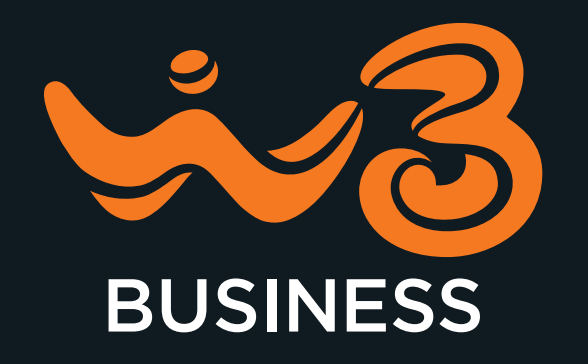

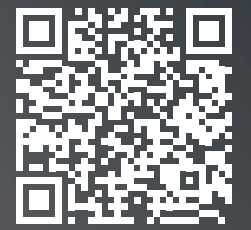

Inquadra il QR Code con il tuo Smartphone oppure installa sul tuo Smartphone un qualunque QR reader, gratuitamente disponibile sugli store Android, Apple, Microsoft

# **1. BENVENUTO IN SELFCARE**

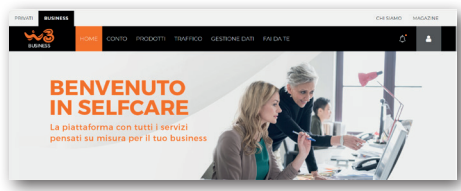

#### ACCEDI A SMART AREA

Accedi al Selfcare e Scopri **SMART AREA**, la nuova sezione pensata su misura delle tue esigenze!

Facile, Veloce, in una parola: SMART

# 2. COS'È SMART AREA?

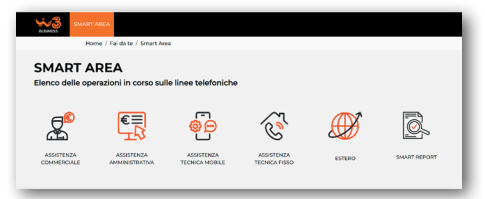

#### SMART AREA

Un nuovo canale di comunicazione sempre accessibile pensato per le esigenze dei nostri clienti.

E' possibile inviare una richiesta scegliendo tra:

- ASSISTENZA COMMERCIALE
- ASSITENZA AMMINISTRATIVA
- ASSISTENZA TECNICA
- ESTERO
- SMART REPORT

## **3. SMART TICKET**

| Horr                                                                                                    | e / Faidate / Smar                                                                                                    | t Area / Assistenza Amminists                                                                                                    | ativa / Evidenza di pagame                             | ete                                                |                                 |
|----------------------------------------------------------------------------------------------------|----------------------------------------------------------------------------------------------------|----------------------------------------------------------------------------------------------------|--------------------------------------------------------|----------------------------------------------------|---------------------------------|
| <b>A</b>                                                                                                    | €≡<br>IR                                                                                                    | କ୍ରିକ                                                                                                    | Ĩ                                                      | Ø                                                  | Ø.                              |
| ASSISTENZA<br>COMMERCIALE                                                                                                    | ASSISTENZA<br>AMMANISTRATIVA                                                                                                    | ASSISTENZA<br>TECNICA MOBILE                                                                                                    | ASSISTENZA<br>TECNICA FISSO                            | ESTERO                                             | SMART REPORT                    |
| EVIDENZA DI<br>PAGAMENTO<br>ALTRE<br>BICHESTE                                                                                                    |                                                                                                    | WRADONE<br>SEDE                                                                                                    | NODIFICA<br>DELEGATO CO<br>REMA                        | 5N                                                 | OFFERTA IOT<br>M2M              |
| Seleziona i file dal tuo po                                                                                                    | Opzionale) 🕕                                                                                                    |                                                                                                    |                                                        |                                                    |                                 |
| SCECUPILE                                                                                                    |                                                                                                    |                                                                                                    |                                                        |                                                    |                                 |
| . ,                                                                                                    | Home / Fai d                                                                                                    | a te / Smart Area / As                                                                                                    | sistenza Commercial                                    | le / Sostituzione:                                 | SIM                             |
| INSERI:<br>Inoltra una r                                                                                                    | SCI NU<br>ichiesta sos                                                                                                    | OVO SMA                                                                                                    | ART TICK                                               | ET                                                 |                                 |
| INSERI<br>Inoltra una r<br>Società del gruppo<br>QUALITYUNIT                                                                                                    | SCI NU                                                                                                    | e                                                                                                    | ART TICK                                               | ET                                                 |                                 |
| INSERI<br>Inoltra una r<br>Società del gruppo<br>QUALITYUNIT<br>Seleziona la mode<br>© Con invio SM                                                                                                    | SCI NU<br>ichiesta sos<br>ità di sostituzion<br>O Con SIM d                                                                                                    | itituzione sim                                                                                                    | ART TICK                                               | ET                                                 |                                 |
| INSERI:<br>Inoltra una r<br>Societa del gruppe<br>QUALITVUNIT<br>Seleziona la moda<br>© Con invio SIM<br>Motivo sostituzion<br>Motivo sostituzion                                                                                                    | SCI NU<br>ichiesta sos                                                                                                    | e<br>Il scorta                                                                                                    | ART TICK                                               | ET                                                 |                                 |
| INSERIE<br>Inoltra una r<br>Società del gruppe<br>QUALIVUNIT<br>Seleziona la modal<br>© Con invio Statu<br>Motivo sostatu<br>Der Cuasto<br>Successo<br>Successo<br>Motivo sostatu<br>Motivo sostatu<br>Mot                                                                                                    | ichiesta sos<br>ichiesta sos<br>ichiesta sos<br>ichiesta sosti<br>ichiesta sosti<br>ichiesta soti<br>ichiesta soti<br>ichiesta soti                                                                                                    | e<br>Iscorta                                                                                                    | ART TICK                                               | ET                                                 |                                 |
| INSERI:<br>Inoltra una r<br>Società del gruppe<br>QUALITUNIT<br>Selezione la modal<br>© Con invio SIM<br>Motivo sostituzion<br>Per Cuasto<br>Norre<br>Noter a la modal<br>Norre                                                                                                    | Ità di sostituzion<br>Con SM d                                                                                                    | e<br>Il socta<br>Assisted Annesitation                                                                                                    | ART TICK                                               | ET                                                 |                                 |
| INSERIE<br>Inoltra una r<br>Società del gruppe<br>QUALITVUNIT<br>Selezione la modal<br>© Con invio SM<br>Motivo sostituzione<br>Per Cuator<br>Norre<br>Contra del gruppe<br>Contra del gruppe<br>Motivo anti-<br>Norre<br>Contra del gruppe<br>Contra del gruppe<br>Contra del grup                                                                                                    | Constanting<br>Ria di sostituzion<br>Con SM d<br>Con SM d<br>Con                                                                                                    | e<br>Il socta<br>es d'Assistera Americator<br>ceri d'Acestra                                                                                                  | Ver / Otdena di pagemer<br>eenaks sud nestet sisteeri  | ET<br>to<br>Proto control                          | forman .                        |
| INSERI:<br>Inoltra una r<br>Società del gruppe<br>QUALTIVINIT<br>Selezione la model<br>© Con inde SIM<br>Motivo SIM<br>Motivo SIM<br>Currar<br>Currar<br>Curar<br>Currar<br>Currar<br>Currar<br>Currar                                                | Construction<br>Construction<br>Constitution<br>Constitution<br>Co                                                                                                    | tituzione sim<br>li soota<br>Aeea / Asiatesa Aerentetata<br>ceri difusete derificitiaa e enal<br>Carel di constene<br>Landi                                   |                                                        | No<br>Precisi control<br>Secondaria                | náromana<br>na tana natin       |
| INSERI:<br>Inoltra una r<br>Sociata da gruppe<br>QUALITIVINT<br>Seleziona la mode<br>dei Consto Statution<br>Ber Cuasto<br>Ber Cuasto<br>Ber Cuas | SCI NUU<br>cichiesta soss<br>kia di sostikuzion<br>O con SMI di<br>Con SMI di<br>Con SMI di     | e<br>is conta<br>Area / Asilatena Armenitata<br>conta<br>Area / Asilatena Armenitata<br>Area / Asilatena Armenitata<br>Armenitata<br>Armenitata<br>Armenitata | The / Evidence of pagement<br>events to / red calender | ET<br>No<br>Perspin or<br>Perspin or               | Horransa<br>na Saca anya - 💌    |
| INSERI:<br>Inoltra una r<br>Società del guarditoria<br>del con invo SM<br>el con invo SM<br>el constituento<br>el constituento<br>el constituento<br>en el constituento<br>en                                                                                                    | Ra di sostikudon<br>Con Stil d<br>Con Stil d<br>Con S | e<br>li sorta<br>Aesa / Asilatena Annerektors<br>esi difinesti dafindiriga e mal<br>Carel di donotese<br>Landi<br>Heroindi<br>Heroindi                        | The ART TICK                                           | No<br>Panda mening<br>- Angelon ter<br>Pengaha ter | Sertan<br>el loca rela<br>advec |

## **CREA IL TUO SMART TICKET**

**1 Seleziona** il motivo della tua segnalazione

**2 Compila** i dati richiesti in modo Facile e Veloce.

**3 Indica** se vuoi essere ricontattato, fornendo eventuali recapiti alternativi

**Clicca** su **CONFERMA** per inviare la tua richiesta!

## **4. SOSTITUZIONE SIM\***

| INSERISCI NUC                                                                                                    | OVO TICKE                                                                                                    |                                                      | т                                                                                                    |   |
|----------------------------------------------------------------------------------------------------|----------------------------------------------------------------------------------------------------|------------------------------------------------------|----------------------------------------------------------------------------------------------------|---|
| Inoltra una richiesta relativ                                                                                                    | a alle tue linee                                                                                                    | JUNAN                                                |                                                                                                    |   |
|                                                                                                    |                                                                                                    |                                                      |                                                                                                    |   |
| mpliamento Linee                                                                                                    | -                                                                                                    |                                                      |                                                                                                    |   |
| ostituzione SIM                                                                                                    | -                                                                                                    |                                                      |                                                                                                    |   |
| videnza di pagamento                                                                                                    |                                                                                                    |                                                      |                                                                                                    |   |
| ltro                                                                                                    |                                                                                                    |                                                      |                                                                                                    |   |
|                                                                                                    |                                                                                                    |                                                      |                                                                                                    |   |
|                                                                                                    |                                                                                                    |                                                      |                                                                                                    |   |
|                                                                                                    |                                                                                                    |                                                      |                                                                                                    |   |
|                                                                                                    |                                                                                                    |                                                      |                                                                                                    |   |
|                                                                                                    |                                                                                                    |                                                      |                                                                                                    |   |
|                                                                                                    |                                                                                                    |                                                      |                                                                                                    |   |
|                                                                                                    |                                                                                                    |                                                      |                                                                                                    |   |
|                                                                                                    |                                                                                                    |                                                      |                                                                                                    | _ |
| SMARTAREA                                                                                                    |                                                                                                    |                                                      |                                                                                                    |   |
| MARTAREA                                                                                                    |                                                                                                    |                                                      |                                                                                                    |   |
| Home / Fai da te / Smar                                                                                                    | t Area / Assistenza Commenciale                                                                                                    | / Sostituzione SIM                                   |                                                                                                    |   |
| MART AREA<br>Home / Fai da te / Smar                                                                                                    | t Area / Assistenza Commerciale                                                                                                    | / Sostituzione SIM                                   |                                                                                                    |   |
| MART AREA<br>Home / Fai da te / Smar<br>Motive sostbuilone*                                                                                                    | t Area / Assistenza Commerciale                                                                                                    | / Sostituzione SIM                                   |                                                                                                    |   |
| BOMART ABEA<br>Home / Fai da te / Smar<br>Motio sostikusione*<br>Per Guanti                                                                                                    | t Area / Assistenza Commenciale                                                                                                    | / Sostituzione SIM                                   |                                                                                                    |   |
| MART AREA<br>Home / Fai da te / Smar<br>Mote o software<br>Per Cuarto<br>Verni essen ricortatizzo da un scentore po                                                                                                    | t Area / Assistenza Commenciale                                                                                                    | / Sostituzione SIM                                   |                                                                                                    |   |
| CONST AREA      CONST AREA      CONST AREA      CONST AREA      CONST AREA      CONST CONST     | t Area / Assistenza Commenciale                                                                                                    | / Sostikuzione SIM                                   |                                                                                                    |   |
| SMART ATEA     SMART ATEA     Mome / Fai da te / Smar     Mome / Fai da te / Smar     Mome / Fai da te / Smar     Mome / Fai da te / Smar     Vorei essen (constitute da un operatore p     Vorei essen (constitute da un operatore p     Vorei o procedere año acotinution, ho oji pr                                                                                                    | t Area / Assistenza Commerciale                                                                                                    | / Sostituzione SIM                                   | minule ma continua a non funcionare                                                                                          |   |
| goater Acco.           Home / Fai da te / Smart           Micho accention           Wir classific           O Voral proceders alls scatturion, he gill pr           O Voral proceders alls scatturion, he gill pr                                                                                                    | t Area / Assistenza Commerciale<br>• • • • • • • • • • • • • • • • • • •                                                                                                     | / Sostikuzione SIM<br>alire la SIM in un altro terre | vinale na costinua a non funcionare                                                                                          |   |
| COMBERT ATELE      COMBERT ATELE      COMBERT      | T. Area / Assistence Commerciale<br>• • • • • • • • • • • • • • • • • • •                                                                                                     | / Sostituzione SIM                                   | vinale na continua a non funcionare                                                                                          |   |
| DAME AREA      DAME AREA      DAME A LANCE      DAME A LANCE      | t Area / Assistenza Commerciale<br>er verticare il guasto insieme<br>evento a risoritore il digositto ed insi<br>al ricontenzato al allo presta*                                                                                                    | / Sostituzione SM                                    | mhale na continua a non funcionare                                                                                           |   |
| OVART AREA           Forme / Fair da te / Smart           Matter auditution           Ber Caustit           Winde auditutions           Vinagle procedere alls scattalations (a units)           Table to basic execution (receptibil alternative) (and the fair basic execution)                                                                                                    | t Area / Assistenza Commerciale<br>er verficare il guesto insiema<br>vento a riantare il dipositive ed insi<br>al'Aconsenza af più presta*                                                                                                    | / Sostituzione SIM                                   | minute ma contrinua a Pion funcionare                                                                                        |   |
| DOMESTICATION     DOMESTICATION      DOMESTICATION     DOMESTICATION     DOMEST     | t Area / Assistenza Commerciale<br>er verficare il guasto insieme<br>moto niteritare il guasto insieme<br>moto niteritare il dispositore ed ins                                                                                                    | / Sostituzione SM                                    | ninale ma continua a non funcionane                                                                                          |   |
| Sector sets.           Normal / Fall do to / force           Marcine / Fall do to / force           Marcine and sector sets do un sectore por<br>On trade to access with accession and accession por<br>On trade to access with accession and accession por<br>Ontrade to access accession and accession por<br>Contract accession accession accession accession por<br>Sector set to accession accession accession por<br>Contract accession accession accession accession por<br>Sector set to accession accession acces                                                                                | CArea / Assistenza Commerciale<br>v<br>er verticare il guesto insieme<br>vento a riavitare il dipositivo ed insi<br>el icontestaza al più presta*                                                                                                    | / Sostituzione SIM                                   | minule ma continua a nen fundimane                                                                                           |   |
| Sector and     Sector and     Sector and     Sector and     Sector and     Sector and     Sector and     Sector and     Sector and     Sector and     Sector and     Sector and     Sector and     Sector and     Sector and     Sector and     Sector and     Sector and     Sector and                                                                                                        | CArea / Assistenza Commandale<br>er verflazet il gustati relama<br>meta a favolar il digustati relama<br>ad ricontantati af più presta*                                                                                                    | / Sostikusione SM                                    | monte na continua a non funcionava                                                                                           |   |
| voter and     voter and     voter and     voter of a data / and     voter of a data / and     voterof of a data / and     voterof of a data / a     | t Area / Aastatumaa Commanciale<br>er<br>er verficans i guesta insieme<br>enste antendens i disposition ed inse<br>enste antendens i disposition ed inse                                                                                                    | / Sostituzione SIM                                   | mag na contra a non fandonan                                                                                                 |   |
| view of the second second     | C Area / Asatenza Converciale<br>er er erfölare / guada pierrer<br>er er erfölare / guada pierrer<br>er erfölare / guada pierrer<br>erfölarer / data pierrer<br>erfölarer<br>af data förerer<br>af data förerer<br>erfölarer<br>erfölar<br>erfölarer<br>erfölarer<br>erfölarer<br>erfölarer<br>erfölarer<br>er                                                                           | / Sostituzione SIM                                   | monte na continua a non funcionava                                                                                           |   |
| Containing and a second second s     | C Ana / Asabana Conventiona<br>er eurotaxe il guarda neme<br>en es antores i adaptato es inte<br>en es antores i adaptatos es inte<br>en el adaptatos es interessa<br>atti all'heurot dell'indelazo e mai ce<br>Digini di fazoressa                                                                                                    | / Sostituzione SIM                                   | minute ma continua a nem fundamane                                                                                           |   |
| visual regioner      visual regioner     visual regioner          | T Anna / Assestances Commenciate<br>are verificant il guastio interane<br>existe a function I dispussione de true<br>contra a function I dispussione en auto<br>arti differenti disfunctione e mal de<br>Garriel di Reservera                                                                                                    | / Sostituzione SIM                                   | Holds into continue a non functionale<br>Product interface and functional<br>- Administration contents                       |   |
| view and in the interview of the second second     | Cana / Associants Conversions<br>ar earlice of guada neares<br>wate a choice if diguada neares<br>wate a choice if diguada neares<br>anti differenti dell'ordettos e end to<br>Geneti di Anomesia<br>Lunch                                                                                                    | / Sostbusione SM                                     | Hold rate continues a new functionary<br>Production of Automation<br>Automation of Automation<br>Readed Society (Automation) |   |
| Contract of the second second | CARE / Assistence Conversations<br>or entropy of the sector of the sector                                                                                                    | / Sostitusione SH                                    | Finale marchines a feel fundament<br>Finale mark fundament<br>(Finale mark fundament)<br>(Finale mark fundament)             |   |
| Destination     Destination     Destinati     | r Anna 7 Anna an Communication<br>                                                                                                    | / Sorthusione SM                                     | hada na cartinua y een fundasee<br>Facilia escan harming<br>- carting a carting a carting<br>- carting a carting a carting   |   |
| Contraction     Contraction     Contracti     | CARE / Assistents Conversions<br>or surficed guests interes<br>ones a studies of guests interes<br>units a studies of guests interes<br>and affected distribution or and on<br>conversion of guests interests<br>and affected distribution or and<br>conversion<br>and affected distribution or and<br>conversion<br>affected distribution or and<br>conversion<br>affected distribution<br>affected distribution<br>affected di                                                                                                    | / Soptitutione BM                                    | Hold no under a new fundame<br>Finale entry fundamenter<br>- Andreas en fundamenter<br>Registra kaldenta                     |   |
| Contraction     Contraction     Contracti     | C Area / Asstentista Communiciale<br>or surfaces d guarda instance<br>or surfaces d guarda instance<br>on di notarizzati d'alguarda e di fan<br>instance di montante di alguarda e<br>consetti di fineseri di alfanoli con e end le<br>Consetti di fineseri<br>Antechini<br>Consetti<br>Consetti<br>Cons                                                  | / SociEncione SIM                                    | Inclusion and Paralisms                                                                                                    |   |
| Long and a security     Long and a security     Long and a security     Long and a security     Long and a security     Long and a security     Long and a security     Long and a security     Long and a security     Long and a security                                                                                                    | CARES / Assessments Convencione<br>are verificate of guests interest<br>and a characteristic of all guests in<br>exited differential and interesting<br>and differential differential<br>Caresti<br>Caresti | / SociEncione BM                                     | had na antiau i na fadanan<br>Tasla ana hanan<br>- Janiar ana hananan<br>- Janiar ana hananan                                |   |

## LA TUA SIM NON FUNZIONA PIÙ?

Potrai, dunque, richiedere la sostituzione immediata di una Sim Guasta o Smarrita o richiederne l'invio presso una delle tue sedi.

- 1 SELEZIONA il MOTIVO
- 2 **SCEGLI** se desideri sostituire la tua Sim con una nuova o con una già in tuo possesso.
- 3 COMPILA i campi richiesti,
- 4 CLICCA su CONFERMA per inviare la tua richiesta.

# 5. MONITORING E AGGIORNAMENTO

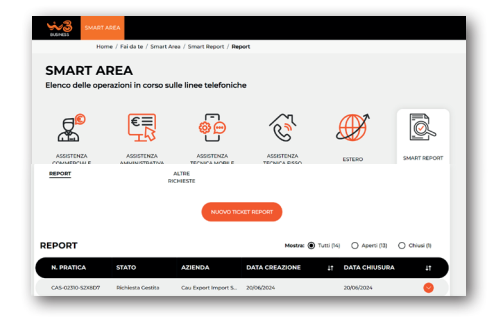

## E ADESSO?

In ogni momento, avrai sempre sotto controllo le tue segnalazioni e riceverai aggiornamenti in tempo reale quando la tua richiesta viene presa in carico e gestita. Clicca sulle icone e tieni sotto controllo le tue richieste.

#### Con **SMART AREA** si può:

- verificare in autonomia lo STATO DEI TICKET
- ricevere aggiornamenti in **TEMPO REALE** sull'avanzamento della lavorazione
- COMUNICARE sempre con i consulenti
- scambiare **ALLEGATI** relativi richieste effettuate

\* Esempio di Inserimento SMART TICKET